# mySolarEdge

#### Steg-för-steg

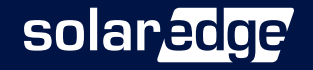

#### Hämta mySolarEdge gratis för iPhone eller Android Utan kostnad för alla SolarEdge-kunder!

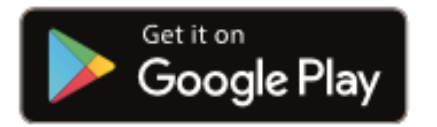

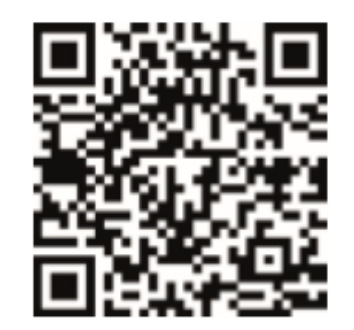

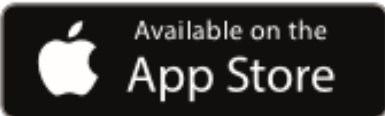

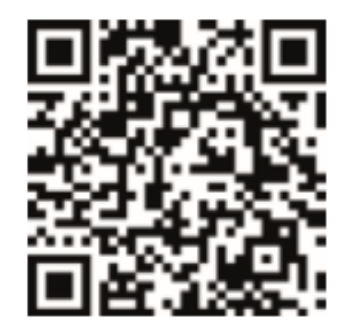

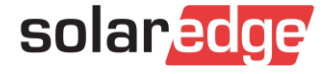

- Steg 1
  - Öppna appen

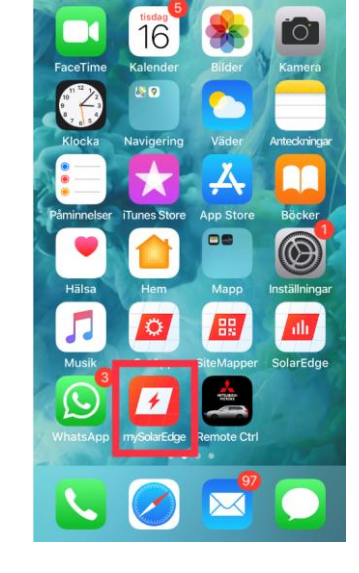

- Steg 2
  - Klicka på menyn uppe till vänster

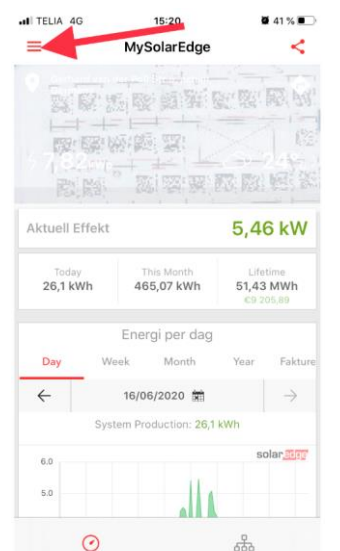

Steg 3

- Menyn öppnas
- Klicka på "Växelriktare kommunikation"

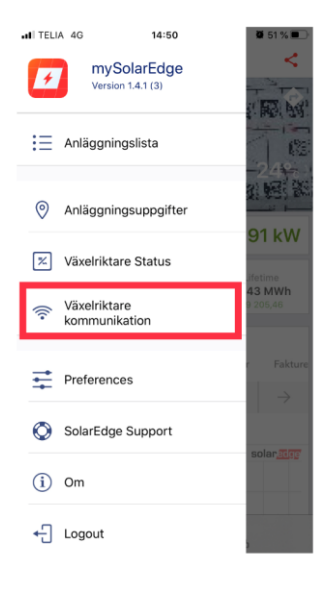

- Steg 4
  - Skanna streckkoden med QR-läsaren i telefonen alt
  - Skriv in växelriktarens anslutningsuppgifter manuellt

MySolarEdge : Skanna Streckkoden Skanna QR-streckkoden på dekalen som valigtvis sitter på höger sida av växelriktaren. Visa mig vad jag ska skanna Fortsätt med sista skannade QR-kod

Eller skriv in växelriktarens anslutningsuppgifter

**4**6 %

solaredge

Steg 5
Slå på växelriktaren si vier enligt bilden

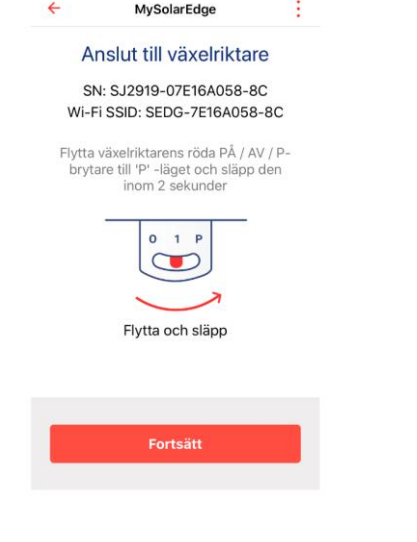

13:01

Ø 35 % F

- Steg 7
  - Först gången står det "Ej ansluten"
  - Tryck på "Konfigurera"

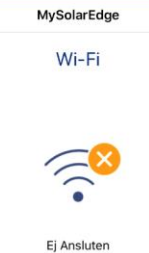

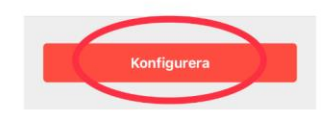

- Steg 6
  - Anslutningsdags välj "Anslut"

| TELIA 4G | 13:                                           | :01                                          | <b>3</b> 6 % <b>•</b> |
|----------|-----------------------------------------------|----------------------------------------------|-----------------------|
| ÷        | MySola                                        | arEdge                                       |                       |
| Ar       | nsluter                                       | till Wi-F                                    | Fi                    |
| SN: S    | SJ2919-0                                      | 7E16A058                                     | -8C                   |
| Wi-Fi S  | SID: SED                                      | G-7E16A0                                     | 58-8C                 |
| "<br>"SE | mySolar<br>ansluta t<br>nätve<br>DG-7E10<br>? | Edge" vill<br>ill Wi-Fi-<br>erket<br>6A058-8 | C″                    |
|          | /brvt                                         | Anslu                                        | ť                     |

- Steg 8
  - Välj ditt wifinätverk

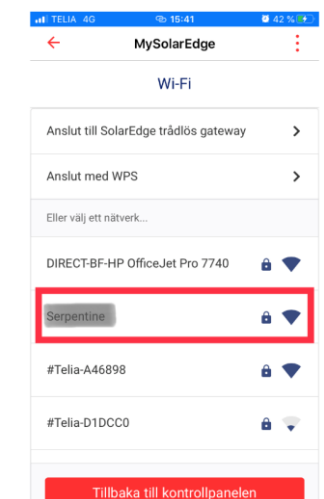

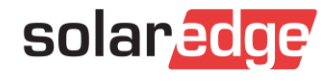

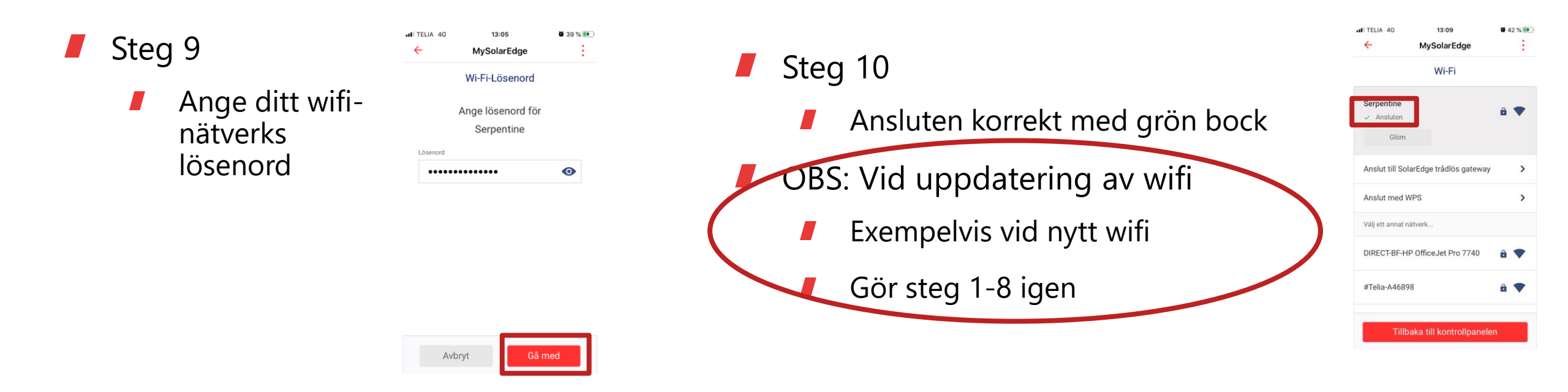

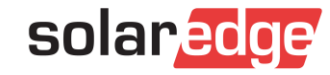

#### Kontroll av uppkoppling till Växelriktaren

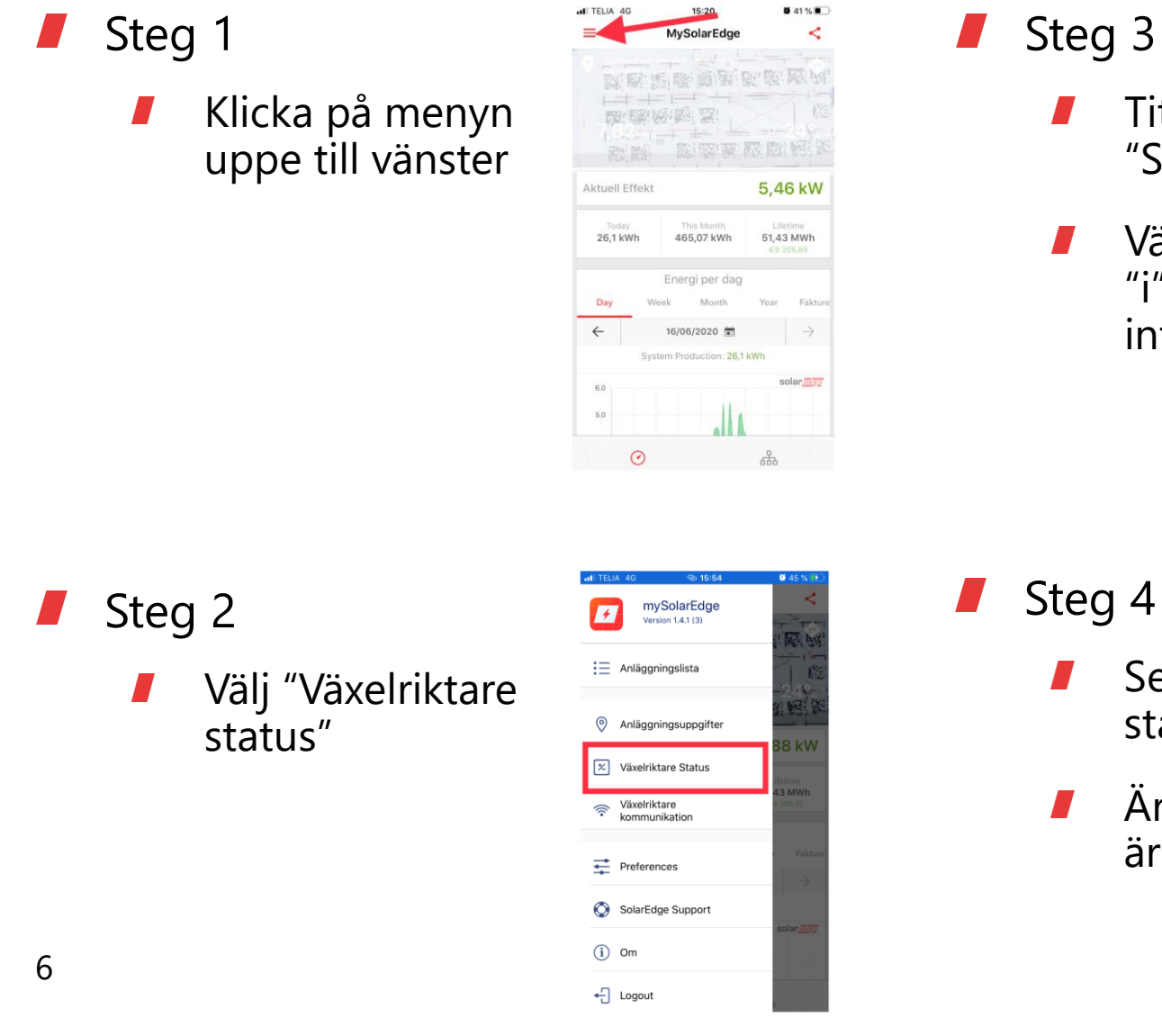

| 3                          | ÷                     | MySolarEdge                         | :               |
|----------------------------|-----------------------|-------------------------------------|-----------------|
| Titta på                   | Produkti<br>0 v       | on Nu Livstidsprod<br>w <b>3</b> wi | duktion<br>h    |
| "Status"                   |                       | Förbrukning Nu<br><b>O</b> W        |                 |
| Välj cirkeln med           | тур                   | nmunikation<br>Wi-Fi: Scalentine    | •               |
| "i" för mer<br>information | Status<br>Konfigurera | Ansluten (S_OK)<br>Wi-Fi            | 0               |
|                            | ې Ava                 | ncerad installationsvy              | *               |
|                            | II TELIA 4G           | 13:16                               | <b>0</b> 47 % 💽 |
|                            | ÷                     | MySolarEdge<br>Anslutningsinfo      | :               |
| 4                          | Wi-Fi-router          | SN 7E16A058-8C                      |                 |
| Se här listan för          | IP Adress             |                                     | ~               |
|                            |                       |                                     | _               |

47 %

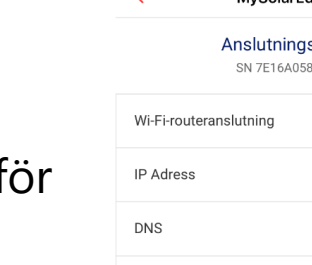

Internetuppkoppling

Monitoreringsanslutning

Monitorering data (S\_OK)

Är bocken grön är det ok

status

| ~     |  |
|-------|--|
| <br>~ |  |
|       |  |

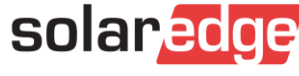

#### Mer info

- Mer att läsa:
- För systemägare: <u>https://www.solaredge.com/swe/mysolaredge</u>
- För installatörer: <u>https://www.solaredge.com/swe/pv-professionals/mysolaredge</u>
- Lathund/pdf: <u>https://www.solaredge.com/sites/default/files/mysolaredge\_system\_owners\_flyer\_swe.pdf</u>

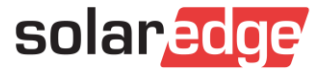